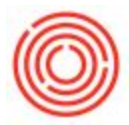

# Summary

Clients appreciate the incredibly useful information the Inventory Audit Report brings to their fingertips, but it always needed something more – and that's this tool. By bringing this information into an easy-to-use Excel tool, you can quickly analyze inventory data the way you want it or use our stock graphs and tabs to assist you. Go ahead and make magic with inventory analysis.

#### **Important Notes**

Find this tool here: <u>Inventory</u> module > <u>Inventory Reports</u> > <u>Inventory Analysis Tool</u>

The tool opens with the following information, which is important to review before diving in. After thoroughly absorbing the Refresh instructions and Helpful Tips, you can delete the info box and then click <u>File > Save</u> so that it does not appear again. It'll always be here on the Support site for you to refer back to you.

#### IMPORTANT!! - PLEASE READ

The data you see when you open this tool for the first time is sample data. <u>You must do an initial refresh</u> to populate the tool with your company data.

<u>Initial Refresh:</u> Be patient. Some workbooks/tables may take several minutes to refresh with very large databases.

1. Refresh the workbook Home > Worksheet Operations > Refresh Workbook

2. Refresh each pivot table <R-click> anywhere on the table and select "Refresh"

Note: Refreshing a pivot table does not necessarily refresh all the slicers on the same tab, but once ALL the tables on ALL TABS are refreshed the slicers will all be refreshed as well.

Pivot Chart Tabs: (Item Cost Chart, Inventory Value Chart) You will likely get a message telling you that the maximum number of chart series is 255 and the sample data will still be displayed. Select something on a slicer to limit the data to less than 255 items and the chart will refresh with your data.

Other Tips

Hold <ctrl> to select or unselect individual items on a slicer You can change the timeline units with the drop down menu in the upper right.

(You can move this text box to the side when you are ready to use the workbook)

With those tips in mind, let's start:

1. **Refresh the workbook** (<u>Home</u> > <u>Worksheet Operations</u> > <u>Refresh Workbook</u>)

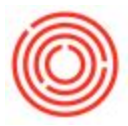

- 2. **Refresh all pivot tables** (*Right-click* on the table > <u>Refresh</u>)
- 3. This is *not* Advanced Analytics; we are giving you all the raw data from the Inventory Audit Report. These are simple table dumps to get you started, but note that <u>this tool</u> <u>will be overwritten when your database is upgraded</u>.

#### **Breaking Down Each Default Tab**

There are 7 standard tabs you'll start with in the Inventory Analysis Tool.

Note: If you're just looking to review <u>the Inventory Audit Report in an Excel format</u>, the **Transactions by Day** tab is the one to focus on.

#### **Current On-Hand**

What was missing from the Inventory Audit Report and Inventory in Warehouse reports was the ability to slice and dice the data. With this tab, you are looking at what you have right now, the value, the number of times you go through that item in a year (turns) and the average weeks you have on hand.

Filter this chart by:

- Item Group
- Warehouse
- Brand
- Item

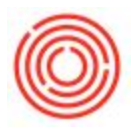

| вс              | D E F                                                                                                    | G H      | E.                | 1           | к                 | L            | M                | N                 | 0 P            | Q R S T U V W                                                                                                    | Х Ү                                   |
|-----------------|----------------------------------------------------------------------------------------------------|----------|-------------------|-------------|-------------------|--------------|------------------|-------------------|----------------|----------------------------------------------------------------------------------------------------|---------------------------------------|
| m Group 🚝 🍢     | Warehouse                                                                                                    | 這 %      |                   |             |                   |              |                  |                   |                | Total Value by Ita                                                                                                    | m Crour                               |
|                 | CONTRACTOR OF CONTRACTOR                                                                                                    |          | Current Inve      | ntory On-Ha | ind               |              |                  |                   |                | Total value by the                                                                                                    | II GIOUL                              |
| Good: Bottled   | A1 801                                                                                                    | <u>^</u> |                   |             |                   |              | Turns/weeks base | d on last 6 month | hs of activity | WIP: D WIP: Green & WIP: Wort                                                                                                    | d Rottlad                             |
| iood: Kegged    | 802 803                                                                                                    |          |                   |             |                   |              |                  |                   |                | WI 4% 1%                                                                                                    | 12%                                   |
| ch: POS         | 804 805                                                                                                    |          | Row Labels        | Warehouse   | Qty On-Hand Avg I | Jnit Cost Vi | alue On-Hand Y   | early Turns Avg   | Stock (weeks)  |                                                                                                    |                                       |
| E               | 000                                                                                                    |          | ■1001-8212        | A1          | 4,385 \$          | 25.5119 \$   | 111,869.68       |                   |                |                                                                                                    |                                       |
| ch: Tap Room    | 806 807                                                                                                    |          | □ 1001-846        | A1          | 1,404 \$          | 9.1315 \$    | 12,820.63        | 0.5               | 106            |                                                                                                    |                                       |
| aging           | 808 809                                                                                                    |          | □ 1001-K12        | A1          | 1,155 \$          | 32.9857 \$   | 38,098.48        | 0.2               | 297            | RM: Malt                                                                                                    |                                       |
|                 |                                                                                                    |          | □ 1001-X16        | A1          | 2,603 \$          | 12.1590 \$   | 31,649.88        | 0.0               | 1,057          | 13%                                                                                                    |                                       |
| Hops            | 810 811                                                                                                    |          | = 1001-KF         | Al          | 994 \$            | 98.2300 \$   | 97,640.62        | 0.0               | 25,844         |                                                                                                    |                                       |
| Mait            | 812 813                                                                                                    |          | C 1002-846        | AL          | 4,880 \$          | 8.1214 \$    | 39,632.43        | 0.1               | 634            |                                                                                                    |                                       |
| Other           | 8A1 8H01                                                                                                    |          | 0-1002-K12        | A1          | 293 \$            | 31.7823 \$   | 9,312.21         | 0.6               | 90             |                                                                                                    |                                       |
| or and          | BHA BHOA                                                                                                    |          | G 1002-K16        | 41          | 5/8 \$            | 10.5637 \$   | 9,573.82         | 0.2               | 235            |                                                                                                    |                                       |
| Barrel Aged 🗸 🗸 | F01 F02                                                                                                    | ×        | #1002-RAE         | A1          | 2703 \$           | 24 2077 6    | 80,673.40        | 0.0               | 1 553          | RM: Hops                                                                                                    |                                       |
|                 |                                                                                                    |          | m 1002-V12        | A1          | 3,703 3           | 26 2007 0    | 11 269 92        | 0.0               | 2.41           | - 276                                                                                                    |                                       |
| d Name 3 🕅 🌾    | ItemName                                                                                                    | 3= 5     | E 1003-K16        | A1          | 427 5             | 8 5 3 9 3    | 5 704 25         | 0.2               | 362            |                                                                                                    |                                       |
| 44              | Prinks Peer 105                                                                                                    |          | = 1003-KE         | 41          | 996 \$            | 82 2300 \$   | 81 901 08        | 0.0               | 25.896         |                                                                                                    | 2 Fir                                 |
|                 | origin deer - IPA                                                                                                    |          | E 1004-8212       | 41          | 1.097 \$          | 22 2090 \$   | 24 363 27        | 0.0               | 10,000         |                                                                                                    | · · · · · · · · · · · · · · · · · · · |
| er Ale          | Bright Beer - Northwest Nu                                                                                                    | E        | ■ 1004-B46        | A1          | 155 \$            | 7.0775 \$    | 1 097 01         | 0.8               | 67             |                                                                                                    |                                       |
| de .            | Bright Beer - Oktoberfest                                                                                                    |          | E 1004-K12        | A1          | 626 S             | 12 4167 S    | 7 772 85         | 0.1               | 509            |                                                                                                    |                                       |
|                 |                                                                                                    |          | ■ 1004-K16        | A1          | 230 S             | 6.8428 S     | 1.573.84         | 0.2               | 249            | Defended in the second second s | P                                     |
| de Bock         | Bright Beer - Pale Ale                                                                                                    |          | ■ 1004-KF         | A1          | 998 \$            | 102.2300 \$  | 102.025.54       |                   |                | Proceeding 216                                                                                                    |                                       |
|                 | Bright Beer - Pilsner                                                                                                    |          | ■ 1005-B1222      | A1          | 969 \$            | 12.2200 \$   | 11,841.18        |                   |                |                                                                                                    |                                       |
|                 | Reinha Roser Domestic                                                                                                    |          | <b>=</b> 1005-846 | A1          | 1,221 \$          | 12.5600 \$   | 15,335.76        | 0.1               | 529            | Merch: Tap Room                                                                                                    |                                       |
| We12e11         | origin beer - Pompkin                                                                                                    |          | ■ 1005-K12        | A1          | 431 \$            | 51.2300 \$   | 22,080.13        | 0.2               | 233            | 1%                                                                                                    |                                       |
|                 | Bright Beer - Red Irish Ale                                                                                                    |          | ■ 1005-K16        | A1          | 583 \$            | 22.1100 \$   | 12,890.13        | 0.2               | 237            | T 1 1 1 1 1 1 1 1 1 1 1 1 1 1 1 1 1 1 1                                                                                                    |                                       |
| west Nut Brown  | Bright Beer - Stout                                                                                                    |          | ■ 1005-KF         | A1          | 999 \$            | 100.1100 \$  | 100,009.89       |                   |                | Total Value by                                                                                                    | Brand                                 |
|                 | Contract of Contract of Contra |          | ¤ 1006-8212       | A1          | 737 \$            | 10.2700 \$   | 7,568.99         |                   |                | Xmas Stout                                                                                                    |                                       |
| pertest         | Brown Sugar                                                                                                    |          | ¤1006-846         | A1          | 473 \$            | 10.9800 \$   | 5,193.54         |                   |                | Stout 6%                                                                                                    |                                       |
| Ale             | Candi Syrup                                                                                                    |          | 🛱 1006-K12        | A1          | 612 \$            | 40.7496 \$   | 24,938.76        |                   |                | Red Irish Ale 3%                                                                                                    |                                       |
| -               | Constitues in the second second second second second second second second second second second second second se                                                                                                    |          | ■ 1005-K16        | A1          | 695 \$            | 20.9200 \$   | 14,539.40        |                   |                | 2%                                                                                                    |                                       |
| ier .           | Canoics                                                                                                    |          | □ 1006-K          | Al          | 999 \$            | 89.2200 \$   | 89,130.78        |                   |                | 2%                                                                                                    |                                       |
| andia Porter    | Carton 12oz - Amber Ale                                                                                                    |          | B 1007-8212       | A1          | 699 Ş             | 14.2300 \$   | 9,946.77         |                   |                | Portlandia Porter                                                                                                    |                                       |
| okin            | Carton 12oz - Blonde                                                                                                    |          | C 1007-846        | AL          | 369 \$            | 14.6700 \$   | 5,413.23         |                   |                | 435                                                                                                    |                                       |
|                 |                                                                                                    |          | m1007-K12         | A1          | 815 \$            | 29.6500 \$   | 40,794.05        |                   |                | Pilmer                                                                                                    | (bla                                  |
| rish Ale        | Carton 1202 - Blonde Bock                                                                                                    |          | E 1007-KE         | A1          | 000 0             | 120.2200 \$  | 116 262 41       |                   |                | 45                                                                                                    | 3                                     |
|                 | Carton 12oz - IPA                                                                                                    |          | E 1008-5212       | A1          | 1029 \$           | 15 4040 \$   | 15 850 72        |                   |                |                                                                                                    |                                       |
| Carlos A        | Control 12no Olasharfart                                                                                                    |          | E 1008-845        | A1          | 1,029 5           | 9.8914 \$    | 11 998 27        |                   |                | Pale Ale                                                                                                    |                                       |
| s stout         | Carton 1202 - Oktobertest                                                                                                    |          | ■ 1008-K12        | A1          | 994 \$            | 38.0464      | 37.818.12        |                   |                | 4%                                                                                                    |                                       |
|                 | Carton 12oz - Pale Ale                                                                                                    |          | C 1008-K16        | Al          | 1.062 \$          | 15.1277 \$   | 16.065.62        |                   |                |                                                                                                    |                                       |
|                 |                                                                                                    |          | # 1008-KF         | A1          | 999 \$            | 90,2300 \$   | 90 139 77        |                   |                |                                                                                                    |                                       |
|                 |                                                                                                    |          | ■ 1009-B212       | A1.         | 999 S             | 11.9800 \$   | 11,968.02        |                   |                | Oktoberfest                                                                                                    |                                       |
|                 |                                                                                                    |          | # 1009-846        | A1          | 4 604 S           | 21 3776 \$   | 98 422 47        |                   |                | 78                                                                                                    |                                       |

Stock in inventory as of the time of the last refresh.

We've provided the 2 most common measurements of qualifying inventory stock levels, with columns for both 'Yearly Turns' and 'Average Stock (weeks)' – number of week's supply.

# Value by WH (Warehouse)

If you are looking to drill into how much the value of inventory was in a particular warehouse on a particular day(s), then look no further than this tab.

Filter by:

- Warehouse
- Item Group
- Brand
- Item

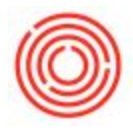

| A B C              | DE             | F               | 6                                   | н                    | 1                 | E R                                       |            | i 1                   | M          | N     | 0      | P          |              | n      | P | 5 |
|--------------------|----------------|-----------------|-------------------------------------|----------------------|-------------------|-------------------------------------------|------------|-----------------------|------------|-------|--------|------------|--------------|--------|---|---|
| Item Group VE T    | Worehouse      |                 |                                     | Posting Date         | ,                 | N. N.                                     |            |                       | M          |       | v      | -          |              |        | n |   |
| nom oroop v= »     |                |                 |                                     | T USTING DUTO        |                   |                                           |            |                       |            |       |        |            |              | ~      |   |   |
| FinGood: Bottled   | A1             | 801             | ^                                   | Jan 1 - 15 2015      |                   |                                           |            |                       |            |       |        |            |              | DAYS - |   |   |
| FinGood: Kegged    | B02            | 803             |                                     | DEC 2014             |                   |                                           |            | JAN 2015              | 5          |       |        |            |              |        |   |   |
| Merch: POS         | 804            | 805             |                                     | 10 11 12 13          | 14 15 16 17       | 18 19 20 21 22 23 24 25 26 27             | 28 29 30   | 31 1 2                | 3 4 5      | 6 7 8 | 9 10 1 | 1 12 13 14 | 4 15 16 1    | 7 18   |   |   |
| meren roo          |                |                 |                                     |                      |                   |                                           |            | and the second second |            |       |        |            | and some the |        |   |   |
| Merch: Tap Room    | 806            | 807             |                                     | <b>a</b>             |                   |                                           |            |                       |            |       |        |            |              | Þ      |   |   |
|                    | 808            | 809             |                                     |                      |                   |                                           |            |                       |            |       |        |            |              |        |   |   |
| RM: Hoos           | B10            | B11             |                                     |                      |                   |                                           |            |                       |            |       |        |            |              |        |   |   |
| 011 11-la          |                |                 | 5                                   | Value On-            | Hand by Ware      | ehouse                                    |            |                       |            |       |        |            |              |        |   |   |
| KM. Mait           | DIZ            | D10             |                                     |                      | 1                 |                                           |            |                       |            |       |        |            |              |        |   |   |
| RM: Other          | BA1            | BH01            |                                     | Value On-Hand        |                   |                                           |            | nn Labels 🎜           |            |       |        |            |              |        |   |   |
|                    | F01            | F02             | ×                                   | Row Labels           | ttern Code        | Item Name                                 |            | A1 Gr                 | and Total  |       |        |            |              |        |   |   |
|                    |                |                 |                                     | = 1/1/2015           | = 1001-8212       | Amber Ale - Case 2/12/12 Btl              | \$         | 22,220.20 \$          | 22,220.20  |       |        |            |              |        |   |   |
| rand Name 🚝 🍕      | Item Name      | 33              | <u><u></u><u></u><u></u><u></u></u> |                      | = 1001-846        | Amber Ale - Case 4/6/12 Btl               | \$         | 16,820.23 \$          | 16,820.23  |       |        |            |              |        |   |   |
|                    |                |                 |                                     |                      | - 1001-K12        | Amber Ale - Keg 1/2 BBL                   | \$         | 26,328.09 \$          | 26,328.09  |       |        |            |              |        |   |   |
| (blank)            | Amber Ale - C  | ase 2/12/12 8tl | <u>^</u>                            |                      | - 1001-K16        | Amber Ale - Keg 1/6 88L                   | \$         | 8,454.34 \$           | 8,454.34   |       |        |            |              |        |   |   |
|                    | Amber Ale - C  |                 |                                     |                      | + 1002-846        | Amber Are - Firkin                        | \$<br>\$   | 41 256 72 \$          | 41 256 72  |       |        |            |              |        |   |   |
| llonde             | Amber Ale - F  | irkin           |                                     | 2                    | - 1002-K12        | Pale Ale - Keg 1/2 BBL                    | s          | 5.879.88 \$           | 6 879 88   |       |        |            |              |        |   |   |
|                    |                |                 |                                     |                      | = 1002-K16        | Pale Ale - Keg 1/6 BBL                    | s          | 10.633.90 \$          | 10.633.90  |       |        |            | -            |        |   |   |
| Blonde Bock        | Amber Ale - K  | eg 1/2 88L      |                                     |                      | ⊡ 1002-KF         | Pale Ale - Firkin                         | \$         | 88,962.72 \$          | 88,962.72  |       |        |            |              |        |   |   |
|                    | Amber Ale - K  | eg 1/6 BBL      |                                     |                      | ⊡1003-B46         | IPA - Case 4/6/12 Btl                     | \$         | 1,890.91 \$           | 1,890.91   |       |        |            |              |        |   |   |
| lafamatran         | Rarrel - Rour  | hon             |                                     |                      | ⊡ 1003-K12        | IPA - Keg 1/2 BBL                         | \$         | 55,545.58 \$          | 55,545.58  |       |        |            |              |        |   |   |
| PETERMETARET       | Durrer - Dour  | 2011            |                                     |                      | = 1003-K16        | IPA - Keg 1/6 88L                         | \$         | 9,861.13 \$           | 9,861.13   |       |        |            |              |        |   |   |
| IPA                | Barrel - Char  | donnay          |                                     |                      | ⊡ 1003-KF         | IPA - Firkin                              | \$         | 81,983.31 \$          | 81,983.31  |       |        |            |              |        |   |   |
|                    | Barrel - Red   |                 |                                     |                      | © 1004-8212       | Stout - Case 2/12/12 Btl                  | \$         | 6,406.36 \$           | 6,405.36   |       |        |            |              |        |   |   |
| Machandrat         | Reveal Own     |                 |                                     |                      | ☐ 1004-846        | Stout - Case 4/6/12 Btl                   | ş          | 18,840.30 \$          | 18,840.30  |       |        |            |              |        |   |   |
| August Test        | Burrer Kum     |                 |                                     |                      | = 1004-K12        | Stout - Keg 1/2 DDL                       | 2          | 32,304.13 5           | 32,304.13  |       |        |            |              |        |   |   |
| ale Ale            | Barrel Glass   |                 |                                     |                      | - 1004-KF         | Stout - Firkin                            | 4          | 102 025 54 \$         | 102 025 54 |       |        |            |              |        |   |   |
| Pilsner            | Bike Jersey    |                 |                                     |                      | - 1005-B1222      | Portlandia Porter - Case 12/22 Btl        | S          | 11.841.18 \$          | 11.841.18  |       |        |            |              |        |   |   |
| Jantia dia Dantas  | Blands Car     | 2/12/12 PH      |                                     |                      | ∃ 1005-846        | Portlandia Porter - Case 4/6/12 Btl       | s          | 4.672.32 \$           | 4,672.32   |       |        |            |              |        |   |   |
| Portialiora Porter | Biolide * Casi | : 2/12/12 00    |                                     |                      | ⊡1005-K12         | Portlandia Porter - Keg 1/2 BBL           | S          | 26,178.53 \$          | 26,178.53  |       |        |            |              |        |   |   |
| Pumpkin            | Blonde - Cas   | : 4/6/12 Btl    |                                     |                      | ⊡ 1005-K16        | Portlandia Porter - Keg 1/6 88L           | \$         | 15,012.69 \$          | 15,012.69  |       |        |            |              |        |   |   |
| Red Irish Ale      | Blonde - Firk  |                 |                                     |                      | - 1005-KF         | Portlandia Porter - Firkin                | \$         | 100,009.89 \$         | 100,009.89 |       |        |            |              |        |   |   |
| Stand              | Rianda Van     | 1 /3 681        |                                     |                      | c 1006-8212       | Blonde Bock - Case 2/12/12 Btl            | \$         | 8,185.19 \$           | 8,185.19   |       |        |            |              |        |   |   |
| 31001              | bionbe - Keg   | 1/2 000         |                                     |                      | 1006-846          | Blonde Bock - Case 4/6/12 Btl             | \$         | 5,522.94 \$           | 5,522.94   |       |        |            |              |        |   |   |
| Xmas Stout         | Blonde - Keg   | 1/6 BBL         | × -                                 |                      | = 1006-K12        | Blonde Bock - Keg 1/2 BBL                 | \$         | 20,825.01 \$          | 20,825.01  |       |        |            |              |        |   |   |
| 1                  |                |                 |                                     |                      | = 1006-K16        | Blonde Bock - Keg 1/6 BBL                 | \$         | 14,874.12 \$          | 14,874.12  |       |        |            |              |        |   |   |
|                    |                |                 |                                     |                      | - 1007-8212       | Ymas Stout - Case 2/12/12 Bt              | \$<br>c    | 994577 ¢              | 9 945 77   |       |        |            |              |        |   |   |
|                    |                |                 |                                     |                      | -1007-845         | Xmas Stout - Case 4/6/12 BU               | \$         | 5 413 23 \$           | 5 413 23   |       |        |            |              |        |   |   |
|                    |                |                 |                                     |                      | - 1007-K12        | Xmas Stout - Kee 1/2 BBI                  | s          | 48 794 05 \$          | 48 794 05  |       |        |            |              |        |   |   |
| Current On         | -Hand Value    | by WH Tra       | nsactions b                         | v Day Transactions b | v Type Counting A | Adjustments I Item Cost Chart Inventory V | alue Chart | (+)                   |            |       |        |            | 8.4          |        |   |   |

Use the slider at the Top to define the date range you want to analyze.

This allows you to see the current dollar value on hand in each warehouse over a period in time. When ran for a range of dates, you can see how the value fluctuates throughout the time period.

If you know a little bit of pivot-tabling skills, move the columns & sums around to get right to the data that you need!

### **Transactions by Day**

This tab is the most similar to the Inventory Audit Report in Orchestrated. It gives you the starting point for reviewing how inventory transactions have affected your warehouses on a day-to-day basis. This pivot-table view is excellent at tracking down those squirrelly balance sheet numbers at the end of the account period.

Use the timeline slider at the top to define the posting date range you wish to analyze, then use the buttons along the side to define the filters for:

- Item Group
- Warehouse
- Brand
- Item

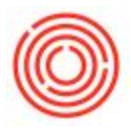

| J26 | • 1 × 1             | √ fe                         |              |                   |                         |                                        |                                             |                 |         |                                 |                   |                   |                |   |   |   | ~   |
|-----|---------------------|------------------------------|--------------|-------------------|-------------------------|----------------------------------------|---------------------------------------------|-----------------|---------|---------------------------------|-------------------|-------------------|----------------|---|---|---|-----|
| 34  | А В С               | D E F                        | G H          | 1                 | I.                      | к                                      | L L                                         | м               | N       | 0                               | р                 | Q                 | R              | S | т | U | V R |
| 1   | Item Group 🚝 🍡      | Warehouse ≸Ξ                 | ×            | Posting Dat       | e                       |                                        |                                             |                 |         |                                 |                   |                   | 5              |   |   |   |     |
| 2   | Circles of Dented   |                              |              | 10010             |                         |                                        |                                             |                 |         |                                 |                   |                   | 0.454          |   |   |   |     |
| 4   | Fingood, bottled    | M1 001                       |              | 2611,2015         |                         |                                        |                                             | 111/2015        |         |                                 |                   |                   | DATS +         |   |   |   |     |
| 5   | FinGood: Kegged     | 802 803                      |              | 15 16 17          | 19 10 20 21 22 23       | 24 25 26 27 29                         | 20 20 21                                    | 1 2 3 A         | 5 6 7   | 0 0 10 11                       | 1 12 12 14 1      | 16 16 17 10       | 10 20 1        |   |   |   |     |
| 6   | Merch: POS          | 804 805                      |              | 15 10 15          | 10 17 10 11 11 15       | 14 15 10 15 10                         | 15 55 51                                    |                 | 5 6 7   | 0 5 10 1                        |                   | 10 17 10          | 2.5 2.0 1      |   |   |   |     |
| 8   | Merch: Tap Room 🗧   | 806 807                      |              | 4                 |                         |                                        |                                             |                 |         |                                 |                   |                   | E.             |   |   |   |     |
| 9   | Packaging           | 808 809                      |              |                   |                         |                                        |                                             |                 |         |                                 |                   |                   |                |   |   |   |     |
| 10  | RM: Hops            | 810 811                      |              | Inventor          | Transaction Tota        | Is by Day                              |                                             |                 |         |                                 |                   |                   |                |   |   |   |     |
| 11  | RM: Malt            | 812 813                      |              | inventory         | Transaction ford        | 15 D, Du,                              |                                             |                 |         |                                 |                   |                   |                |   |   |   |     |
| 12  | RM: Other           | 699 BA1                      | i 📃          | Row Labels 🕶 W    | arehouse                | Posting Date                           | Item Name                                   | Quantity C      | ost 1   | Frans Value                     | Cumulative Qty Cu | mulative Value Av | g On Hand Unit |   |   |   |     |
| 13  | WIP: Barrel Aged    | BH01 F01                     | i            | = 1004-K12 E      | A1 801                  | - 1/1/201                              | 5 Stout - Keg 1/2 B                         | -24 \$          | 40.2038 | \$ (964.89)                     | 805 \$            | 32,364.13 \$      | 40.2039        |   |   |   |     |
| 19  | ×                   |                              | ×            | 0.001001          | 802                     | = 1/1/201                              | 5 Bright Beer - Aml                         | -262 3          | 66,9050 | 5 (17,551.18)<br>5 (24.420.73)  | an 2              | 6,021.45 \$       | 66.9050        |   |   |   |     |
| 16  | Brand Name 🚝 🐨      | Item Name 🗧                  | 1            | -                 | 805                     | ⊜ 1/1/201                              | 5 Bright Beer - Aml                         | -275 \$         | 66.9377 | \$ (18,407.87)                  | -275 \$           | (18,407.87) \$    | 66.9377        |   |   |   |     |
| 17  |                     |                              |              | -                 | 806                     | = 1/1/201                              | 5 Bright Beer - Aml                         | -266 \$         | 66.8961 | \$ (17,794.36)                  |                   | s                 | 66.8961        |   |   |   |     |
| 18  | (blank)             | Amber Ale - Case 2/12/12 Btl |              | B 881002 E        | 805                     | = 1/1/201                              | 5 Bright Beer - Pal-<br>5 Bright Beer - IPA | -210 5          | 59.0179 | \$ (12,393.75)<br>\$ (8.088.16) |                   | 5                 | 59.0179        |   |   |   |     |
| 20  | Amber Ale           | Amber Ale - Case 4/6/12 Btl  | -            |                   | 808                     | ······································ | 5 Bright Beer - IPA                         | -159            | 51.3853 | \$ (8,178.49)                   |                   | s                 | 51.3853        |   |   |   |     |
| 21  | Blonde              | Amber Ale - Firkin           |              | # 881004 E        | 803                     | © 1/1/201                              | 5 Bright Beer - Stor                        | -77 §           | 46.3700 | \$ (3,570.49)                   |                   | S                 | 46.3700        |   |   |   |     |
| 22  | Blonde Bock         | Amber Ale - Keg 1/2 BBL      |              | # RM5005          | A1                      | S1/1/201                               | 5 Malt 2-Row Bulk                           | 2,000 \$        | 0.8100  | \$ 1,620.00                     | 48,300 \$         | 39,123.00 \$      | 0.8100         |   |   |   |     |
| 24  | Cider               | Amber Ale - Keg 1/6 BBL      |              |                   |                         |                                        |                                             |                 |         | ,                               |                   |                   |                |   |   |   |     |
| 25  | Hefeweizen          | Barrel - Bourbon             | i —          |                   |                         |                                        |                                             |                 |         |                                 |                   |                   |                |   |   |   |     |
| 26  | IPA                 | Barrel - Chardonnay          | i 🗆          |                   |                         |                                        |                                             |                 |         |                                 |                   |                   |                |   |   |   |     |
| 28  | Northwert Nut Brown | Rarral - Dad                 | i   _        |                   |                         |                                        |                                             |                 |         |                                 |                   |                   |                |   |   |   |     |
| 29  | Obteheufent         | Bassel Dure                  |              |                   |                         |                                        |                                             |                 |         |                                 |                   |                   |                |   |   |   |     |
| 30  | Oktoberrest         | barrer- Kulli                |              |                   |                         |                                        |                                             |                 |         |                                 |                   |                   |                |   |   |   |     |
| 32  | Pate Ale            | Barrel Aged Beer - Portland  |              |                   |                         |                                        |                                             |                 |         |                                 |                   |                   |                |   |   |   |     |
| 33  | Pilsner             | Barrel Glass                 |              |                   |                         |                                        |                                             |                 |         |                                 |                   |                   |                |   |   |   |     |
| 34  | Portlandia Porter   | Bike Jersey                  |              |                   |                         |                                        |                                             |                 |         |                                 |                   |                   |                |   |   |   |     |
| 36  | Pumpkin             | Blend Control Item           |              |                   |                         |                                        |                                             |                 |         |                                 |                   |                   |                |   |   |   |     |
| 37  | Red Irish Ale       | Blonde - Case 2/12/12 Btl    |              |                   |                         |                                        |                                             |                 |         |                                 |                   |                   |                |   |   |   |     |
| 38  | Stout               | Blonde - Case 4/6/12 Btl     |              |                   |                         |                                        |                                             |                 |         |                                 |                   |                   |                |   |   |   |     |
| 40  | Xmas Stout          | Blonde - Firkin              | ~            |                   |                         |                                        |                                             |                 |         |                                 |                   |                   |                |   |   |   |     |
| 41  |                     |                              |              |                   |                         |                                        |                                             |                 |         |                                 |                   |                   |                |   |   |   |     |
| 42  |                     |                              |              |                   |                         |                                        |                                             |                 |         |                                 |                   |                   |                |   |   |   |     |
| 44  |                     |                              |              |                   |                         |                                        |                                             |                 |         |                                 |                   |                   |                |   |   |   |     |
|     | Current On-I        | Hand Value by WH Tra         | insactions b | y Day Transaction | ons by Type Counting Ad | djustments   Item Cost                 | Chart Invento                               | ory Value Chart | ÷       |                                 |                   |                   | 1 K            |   |   |   | Þ   |
| -   |                     |                              |              |                   |                         |                                        |                                             |                 |         |                                 |                   |                   |                |   |   |   | -   |

For any item you can see all the inventory transactions on that item for a selected time period.

Especially useful for researching anomalies where you need to review all the transactions on a particular item.

# Transactions by Type

This tab is a great way to see a list of Goods Issues, Receipts, Invoices, etc. You can filter by a number of different ways, then see what documents affected your inventory numbers.

Use the *Posting Date* slider along the top to define your date range then use the buttons along the side to filter for:

- Item Group
- Warehouse
- Brand
- Item

Additionally, you can filter for various document types!

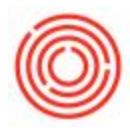

| A  | A            | В       | с        | D E             | F               | G                                                                                             | н         | 1                  | 1                        | К              |                     | L               |               | м                 | N          | 0              | P A    |
|----|--------------|---------|----------|-----------------|-----------------|-----------------------------------------------------------------------------------------------|-----------|--------------------|--------------------------|----------------|---------------------|-----------------|---------------|-------------------|------------|----------------|--------|
| 1  | Item Group   | p ∛Ξ    | <b>x</b> | Warehouse       | ¥≡              | $\overline{\mathbb{V}}_{\!\!\!\!\!\!\!\!\!\!\!\!\!\!\!\!\!\!\!\!\!\!\!\!\!\!\!\!\!\!\!\!\!\!$ |           | Transaction Type   |                          | 差 張            | Journal Memo        |                 | se 🔊          | Posting Date      |            |                |        |
| 2  | FinGood: Bo  | lottled | ^        | A1              | B01             | ^                                                                                             | -         | Goods Issue        | Goods Receipt Inver      | ntory Count    | A/P Invoices - V100 | 0 A/P Invoices  | V1013 ^       | Jan 1, 2015       |            |                |        |
| 3  | FinGood: Ke  | egged   |          | B02             | B03             | 1                                                                                             |           | Purchase Invoice   | Purchase Receipt Sales   | Delivery       | A/P Invoices - V10: | 5 A/P Invoices  | - V1057       | DEC2014           |            | JAN 2015       |        |
| 4  | Merch: POS   | s       |          | B04             | B05             | i II                                                                                          |           | Sales Invoice      | Warehouse Trans          |                | A/R Invoices - C100 | 0 A/R Invoices  | - C1005       | 22 23 24 25 26 27 | 28 29 30   | 31 1 2 3 4     | 5 6    |
| 5  | Merch: Tap   | Room    |          | 806             | B07             | i I                                                                                           |           |                    |                          |                | A/R Invoices - C10: | .0 A/R Invoices | - C1015       |                   |            |                |        |
| 6  | Packaging    |         |          | 808             | 809             | 1                                                                                             |           |                    |                          |                | A/R Invoices - C10  | 0 A/R Invoices  | - C1025       | •                 |            |                |        |
| 7  | RM: Hops     |         |          | B10             | B11             | i II                                                                                          |           |                    |                          |                | A/R Invoices - C10  | 0 A/R Invoices  | - C1035       |                   |            |                |        |
| 8  | RM: Malt     |         |          | B12             | B13             |                                                                                               |           |                    |                          |                |                     |                 |               |                   |            |                |        |
| 9  | RM: Other    |         |          | 899             | BA1             | 1                                                                                             |           | Inventory Tran     | sactions by Type         |                |                     |                 |               |                   |            |                |        |
| 10 | WIP: Barrel  | l Aged  |          | BH01            | F01             | 1                                                                                             |           |                    |                          |                |                     |                 |               |                   |            |                |        |
| 11 | WIP: Bright  | t Beer  |          | F02             | F03             |                                                                                               |           | Row Labels         | IrnlMemo                 | GLAcctCode     | ItemCode            | i i i           | tem Name      | Amber Ale         | Warehouse  | Posting Date Q | antity |
| 13 | WIP: Dry He  | lopped  |          | F04             | F05             | 1                                                                                             | -         | le Goods Issue     | 1 Goods issue            | 012525-00      | 0 001001            |                 | oright beer - | Amber Ale         | B02        | 1/1/2015       |        |
| 14 | WID: Com     |         |          | 104             | 103             |                                                                                               |           |                    |                          |                |                     |                 |               |                   | ∃805       | 1/1/2015       |        |
| 15 | WIP. Green   | 1 Deer  | ~        | ruo             | FU/             | ×                                                                                             | L         |                    |                          |                | 0.001000            |                 | Delakt Base   | nula ala          | B06        | 1/1/2015       |        |
| 10 | Drand Mare   |         | -        | Itom Name       | 5               | w                                                                                             | -         |                    |                          |                | BB1002              |                 | Bright Beer - | Pale Ale          | 801        | 1/1/2015       |        |
| 18 | Dianu Ivan   | ne -    | ~        | literri ivarne  |                 | ~                                                                                             |           |                    |                          |                |                     |                 |               |                   | ⊟ 808      | 1/1/2015       |        |
| 19 | (blank)      |         | ^        | Amber Ale - Ca  | ise 2/12/12 Btl | ^                                                                                             |           |                    |                          |                | BB1004              | 6               | Bright Beer - | Stout             | ⊟ 803      | 1/1/2015       |        |
| 20 | Amber Ale    |         |          | Amber Ale - Ca  |                 |                                                                                               | <u> </u>  | Purchase Receipt   | Goods Receipt PO - V1000 | = 12020-00     | = RM500             | 5 (S            | Malt 2-Row E  | Julk              | ⊖A1<br>⊖A1 | 1/1/2015       | 2      |
| 22 | Blonde       |         |          | Amber Ale - Fir | rkin            |                                                                                               |           | Sales Invoice      | ∃ A/R Invoices - C1080   | ∃12010-00      | ∃1004-K             | 12 6            | Stout - Keg 1 | /2 BBL            | BAL        | 1/1/2015       |        |
| 23 | Blonde Boci  | ck .    |          | Amber Ale - Ke  | g 1/2 BBL       | i                                                                                             |           |                    |                          |                |                     |                 |               |                   |            |                |        |
| 24 | Cider        |         |          | Amber Ale - Ke  | g 1/6 BBL       | i I                                                                                           |           |                    |                          |                |                     |                 |               |                   |            |                |        |
| 26 | Hefeweizen   | ı       |          | Barrel - Bourb  | on              | i I                                                                                           |           |                    |                          |                |                     |                 |               |                   |            |                |        |
| 27 | IPA          |         |          | Barrel - Chard  | onnay           | i I                                                                                           |           |                    |                          |                |                     |                 |               |                   |            |                |        |
| 29 | Northwest /  | Nut Br  |          | Barrel - Red    |                 | i I                                                                                           |           |                    |                          |                |                     |                 |               |                   |            |                |        |
| 30 | Oktoberfest  | it      |          | Barrel - Rum    |                 | í                                                                                             |           |                    |                          |                |                     |                 |               |                   |            |                |        |
| 32 | Pale Ale     |         |          | Barrel Aged Be  | er - Portland   |                                                                                               |           |                    |                          |                |                     |                 |               |                   |            |                |        |
| 33 | Pilsner      |         |          | Barrel Glass    |                 | 1                                                                                             |           |                    |                          |                |                     |                 |               |                   |            |                |        |
| 34 | Portlandia   | Porter  |          | Rike Jersey     |                 |                                                                                               |           |                    |                          |                |                     |                 |               |                   |            |                |        |
| 36 | Pumpkin      |         |          | Blend Control   | Item            |                                                                                               |           |                    |                          |                |                     |                 |               |                   |            |                |        |
| 37 | Red Irich Al | le      |          | Blonde - Case   | 2/12/12 BH      |                                                                                               |           |                    |                          |                |                     |                 |               |                   |            |                |        |
| 39 | Shout        |         | ~        | Blonda - Case   | 4/6/12 Del      | ~                                                                                             |           |                    |                          |                |                     |                 |               |                   |            |                |        |
| 40 | Stout        |         | and.     | bionide - Case  | 4/0/12 01       |                                                                                               |           |                    |                          |                |                     |                 |               |                   |            |                |        |
| 41 |              |         |          |                 |                 |                                                                                               |           |                    |                          |                |                     |                 | 0             |                   |            |                |        |
|    |              | Current | On-H     | Hand   Value I  | by WH   Tra     | insad                                                                                         | ions by D | ay Transactions by | Counting Adjustm         | ents   Item Co | ost Chart   Invento | ry Value Chart  | (+)           |                   | 4          |                | Þ      |

Similar to the *Transaction by Day* tab (above), but allows you to see and filter by the document type that created each inventory change.

# **Counting Adjustments**

Inventory variance is one of the most important metrics for a procurement person to have. This chart helps you look at the ups & downs of inventory counts over a period of time. If you have massive inventory count variances, its usually a good candidate for a process improvement somewhere.

Use the slider at the top to define your range then set the buttons along the side to filter for:

- Item Group
- Warehouse
- Brand
- Item

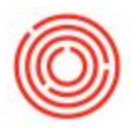

| A B                           | C D E F                 | G H     | I I<br>Destine Dete | 1                            | K             | L          | м       | N            | 0           | Р          | Q   | R        |
|-------------------------------|-------------------------|---------|---------------------|------------------------------|---------------|------------|---------|--------------|-------------|------------|-----|----------|
| Item Group 🖇                  | Warehouse               | \$= 15× | Posting Date        |                              |               |            |         |              |             |            |     | ×        |
| Deposit/Credit: K.            | . ^ A1                  |         | Q3 2013 - Q4 201    | 5                            |               |            |         |              |             |            |     | MONTHS + |
| Deposit/Credit: P.            |                         |         | 2014                |                              | 20            | 15         |         |              |             |            |     |          |
| FinGood: Bottled              |                         |         | APR MAY             | JUN JUL AUG SEP OCT          | NOV DEC JA    | N FEB      | MAR APR | MAY JUN JU   | L AUG SE    | P OCT      | NOV | DEC      |
| FinGood: Kegged               |                         |         |                     |                              |               | _          | _       |              |             | _          | -   |          |
| Items                         |                         |         | •                   |                              |               |            |         |              |             |            |     | Þ        |
|                               |                         |         |                     |                              |               | Ť.         |         | 1            |             |            |     | T        |
| Merch: POS<br>Merch: Tap Room |                         |         | Counting A          | djustments by Item           |               |            |         |              |             |            |     |          |
| 2 Packaging                   |                         |         |                     |                              | -             |            |         |              |             |            |     |          |
| 4 PMA: Hone                   |                         |         | Dociype             | Inventory Count              | 4.            |            |         |              |             | - F        |     | 1        |
| 5                             | •                       |         | Row Labels          | ✓ Item Name                  | Post Date     | Warehouse  | Doc#    | Qty Adjust V | alue Adjust | Sum of Yea |     |          |
| 6 Brand Name \$               | 🗄 🍢 Item Name           | ¥E 🍢 🔤  | ■ 1001-8212         | Amber Ale - Case 2/12/12 Btl | ₿ 6/30/2014   | ⊡A1        | 10000   |              |             | 1595147    |     |          |
| 7<br>(blank)                  | Amber Ale - Case 2/12/  | 12 Btl  | 1001-8212 Total     |                              | 3/20/2015     | - A1       | 10001   |              |             | 1595147    |     | -        |
| 9 Amber Ale                   | Amber Ale. Core A/6/1   | 2.94    | ■ 1001-B46          | Amber Ale - Case 4/6/12 Btl  | ∃ 6/30/2014   | ∃A1        | 10000   | -1 \$        | (9.13)      | 1595147    |     | -        |
| 0                             | Amber Ale - Case 4/0/1  | 2 B(1   |                     |                              | 3/20/2015     | ∃A1        | 10001   | -1 \$        | (9.13)      | 1595147    |     |          |
| 1 Blonde                      | Amber Ale - Firkin      |         | 1001-B46 Total      | Contraction Mar. Key 1/2 001 | - c /20 /2014 |            | 10000   | -2 \$        | (18.26)     | 1595147    |     |          |
| Blonde Bock                   | Amber Ale - Keg 1/2 BBI |         | W 1001-K12          | G Amber Ale - Keg 1/2 DDL    | 3/20/2015     | BA1        | 10000   | 1 \$         | 32.99       | 1595147    |     |          |
| 4 Cider                       | Amber Ale - Keg 1/6 BBI |         | 1001-K12 Total      |                              |               |            |         | 1 \$         | 32.99       | 1595147    |     |          |
| 5 Hefeweizen                  | Barrel - Bourbon        |         | ■1001-К16           | Amber Ale - Keg 1/6 BBL      | ∃ 6/30/2014   | ⊡A1        | 10000   | -5 \$        | (87.29)     | 1595147    |     |          |
| 7 IPA                         | Barrel - Chardonnay     |         | 1001-K16 Total      |                              | 3/20/2015     | 3 A1       | 10001   | .5 5         | (87.29)     | 1595147    |     |          |
| 8 Northwest Nut Bro           | Barrel - Red            |         | ■ 1001-KF           | Amber Ale - Firkin           | ∃6/30/2014    | ⊖A1        | 10000   |              | (071257)    | 1595147    |     |          |
| 9                             | Derrol Durr             |         |                     |                              | 3/20/2015     | ⊡A1        | 10001   |              |             | 1595147    |     |          |
| Oktoberrest                   | barrei - kum            |         | 1001-KF Total       |                              | C (20 /2014   | 0.41       | 10000   |              | 40.72       | 1595147    |     |          |
| Pale Ale                      | Barrel Aged Beer - Port | andi    | = 1002-046          | Brate Ale - Case 4/6/12 bti  | 3/20/2014     | ⊖A1<br>⊝A1 | 10000   | 0 3          | 48.73       | 1595147    |     |          |
| 3 Pilsner                     | Barrel Glass            |         | 1002-B46 Total      |                              |               |            |         | 6 \$         | 48.73       | 1595147    |     |          |
| 4 Portlandia Porter           | Bike Jersey             |         | ■ 1002-К12          | Pale Ale - Keg 1/2 BBL       | ∃ 6/30/2014   | ■A1        | 10000   | -171 \$      | (5,521.71)  | 1595147    |     | _        |
| 5 Pumpkin                     | Blend Control Item      |         | 1002-K12 Total      |                              | 3/20/2015     | - A1       | 10001   | -171 \$      | (5 521 71)  | 1595147    |     |          |
| 7 Red Irish Ale               | Blend Line Item         |         | = 1002-K16          | Pale Ale - Keg 1/6 BBL       | ∃ 6/30/2014   | 3 A1       | 10000   | 1/1 0        | (3,322112)  | 1595147    |     |          |
| 8 Stout                       | Blonde - Case 2/12/12   | R+I     |                     |                              | 3/20/2015     | ⊟ A1       | 10001   |              |             | 1595147    |     |          |
| 9                             |                         |         | 1002-K16 Total      |                              |               |            |         |              |             | 1595147    |     |          |
| 1                             | bionde - Case 4/6/12 B  | • •     | = 1002-KF           | O Pale Ale - Firkiń          | 3/20/2014     | BA1        | 10000   |              |             | 1595147    |     |          |
| 2                             |                         |         | 1002-KF Total       |                              |               |            |         |              |             | 1595147    |     |          |
| 3                             |                         |         | 🛱 1003-846          | ⊡ IPA - Case 4/6/12 Btl      | ⊡ 6/30/2014   | ⊡ A1       | 10000   |              |             | 1595147    |     |          |
| 4                             |                         |         |                     |                              | 3/20/2015     | ∃A1        | 10001   |              |             | 1595147    |     |          |
| 5                             |                         |         | 1003-846 Total      |                              |               | _          |         |              |             | 1595147    |     | -        |

Only looks at inventory counts and their adjustments.

Useful for analyzing your counting program over time to spot trends. Always adjusting in the same direction indicates different fixes than items that are being adjusted in both directions (yo-yo adjusts) on a regular basis.

### **Item Cost Chart**

A nifty chart displaying the various changes in cost of your items over a given period of time. Are you trying to track the costs of your malts? Super easy! Click the Item Group: *RM:Malt* button and then the button for your main warehouse (usually A1).

The slider at the top helps you define the period of time you wish analyze. Filter buttons are available for the following:

- Item Group
- Warehouse
- Brand
- Item

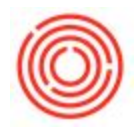

| 1   | A B C               | D E F C                      | -         | H I J                            |           | К        | L               | M         | N        | 0           | Р           |           | Q        | R           | S            |          | т      | U           | V            |         | W      | х      | Y        |
|-----|---------------------|------------------------------|-----------|----------------------------------|-----------|----------|-----------------|-----------|----------|-------------|-------------|-----------|----------|-------------|--------------|----------|--------|-------------|--------------|---------|--------|--------|----------|
| 2   | item Group 🐲 👳      | warehouse s=                 | ×         | Posting Date                     |           |          |                 |           |          |             |             |           |          |             |              |          |        |             |              |         |        |        | 5        |
| 3   | FinGood: Bottled    | A1 B01                       | ^         | Jan 2015                         |           |          |                 |           |          |             |             |           |          |             |              |          |        |             |              |         |        |        | MONTHS - |
| 5   | FinGood: Kegged     | B02 B03                      |           | 2013                             |           |          |                 |           |          |             | 2014        |           |          |             |              |          |        |             |              |         |        |        | 2015     |
| 6   | Merch: POS          | B04 B05                      |           | APR MAY                          | JUN       | JUL A    | UG SEP          | OCT       | NOV      | DEC         | JAN         | FEB       | MAR      | APR         | MAY          | JUN      | JUL    | AUG         | SEP          | OCT     | NOV    | DEC    | JAN      |
| 8   | Merch: Tap Room     | B06 B07                      |           | 4                                |           |          |                 |           |          |             |             |           |          |             |              |          |        |             |              |         |        |        | Þ        |
| 9   | Packaging           | B08 B09                      |           |                                  |           |          |                 |           |          |             |             |           |          |             |              |          |        |             |              |         |        |        |          |
| 11  | RM: Hops            | B10 B11                      |           |                                  |           |          |                 |           |          | Ave         | erage       | Inve      | entory   | Item        | Cost         |          |        |             |              |         |        |        |          |
| 12  | RM: Malt            | B12 B13                      |           |                                  |           |          |                 |           |          |             |             |           |          |             |              |          |        |             |              |         |        |        |          |
| 14  | RM: Other           | 899 BA1                      |           |                                  | 15        | Amber    | Ale - Case 2/1  | 2/12 Btl  | ——An     | nber Ale -  | Case 4/6/1  | 12 Btl    | _        | Amber Ale   | -Keg 1/2     | BBL      | _      | Amber A     | le - Keg 1/6 | 5 BBL   |        |        |          |
| 15  | WIP Barrel Aged     | E1H07 E07                    | -         |                                  |           | Blonde   | Bock - Case 2/  | 12/12 Btl | ——Bk     | nde Bock    | - Case 4/6  | 5/12 Btl  | _        | Blonde Bo   | ck - Keg 1/  | 2 BBL    | _      | Blonde B    | ock - Keg 1  | L/6 BBL |        |        |          |
| 17  | Brand Name s= 1×    | Item Name 🛛 🗧                | × –       |                                  |           | Bright B | Seer - Amber A  | ve<br>A   | -Br      | ght Beer -  | Ambar Al    | 10        | _        | Bright Bee  | r - Pale Ale |          | -      | -Bright Be  | er - Stout   | 10      |        |        |          |
| 18  | (blank)             | (blank)                      | ^         |                                  |           | Green    | Beer - Stout    |           | Hc       | os - Casca  | ide         | ie        | _        | Hops - Hal  | lertauer H   | rsbrucke |        | - Hons - Li | berty        | ue      |        |        |          |
| 20  | Amber Ale           | Amber Ale - Case 2/12/12 Btl |           |                                  |           | IPA - Ca | ise 4/6/12 Btl  |           | IPA      | - Keg 1/2   | BBL         |           | _        | PA - Keg 1  | /6 BBL       |          | _      | -Keg Cap    |              |         |        |        |          |
| 21  | Blonde              | Amber Ale - Case 4/6/12 Btl  |           |                                  |           | Keg She  | ell - 1/2bbl    |           | M        | alt 2-Row I | bag         |           | _        | Malt 2-Ro   | w Bulk       |          | _      | -Malt C-4   | 5            |         |        |        |          |
| 22  | Blonde Bock         | Amber Ale - Firkin           |           |                                  |           | Mait Ca  | ravienne        |           | M        | alt Rahr Pr | emium Pil   | ls Bulk   | _        | Malt Whe    | at supersa   | :k       | _      | Maris Ot    | ter superse  | ack     |        |        |          |
| 24  | Cider               | Amber Ale - Keg 1/2 BBL      |           |                                  |           | Pale Ale | e - Keg 1/2 BBL |           | -Pil     | sner - Case | e 2/12/12   | Btl       | _        | Pilsner - K | eg 1/2 BBL   |          | _      | Pilsner -   | Keg 1/6 BB   | UL.     |        |        |          |
| 25  | Hefeweizen          | Amber Ale - Keg 1/6 BBL      |           |                                  |           | Portian  | dia Porter - Ca | se 4/6/12 | Btl — Po | rtlandia Po | orter - Keg | g 1/2 BBL | _        | Six Pack Ca | arrier - Am  | ber Ale  |        | - Stout - K | eg 1/2 BBL   |         |        |        |          |
| 27  | IPA                 | Barrel - Bourbon             |           |                                  | 1         |          | Amber Ale       |           | —_w      | ort - IPA   |             |           | _        | Wort - Sto  | ut           |          |        |             |              |         |        |        |          |
| 28  | Northwest Nut Brown | Barrel - Chardonnay          |           | \$90.00                          |           |          |                 |           |          |             |             |           |          |             |              | ~        |        |             |              |         |        |        |          |
| 30  | Oktoberfest         | Barrel - Red                 |           | \$70.00                          |           |          | -               |           | _        |             | _           |           |          | _           | /            | - 1      |        |             |              |         |        |        |          |
| 31  | Pale Ale            | Barrel - Rum                 |           | \$60.00                          |           | _        | _               |           |          |             |             |           |          |             |              |          | 7      |             |              |         |        |        |          |
| 33  | Pilsner             | Barrel Aged Beer - Portlandi |           | \$40.00                          |           | -        |                 |           |          |             | _           |           | _        | 1           | -            |          |        |             |              |         |        |        |          |
| 34  | Portlandia Porter   | Barrel Glass                 |           | \$30.00                          |           |          |                 |           | _        |             | _           |           |          |             | /            |          |        |             |              |         |        |        |          |
| 36  | Pumpkin             | Bike Jersey                  |           | \$10.00                          |           |          |                 |           |          |             | _           |           |          |             |              |          |        |             |              |         |        | -      |          |
| 37  | Red Irish Ale       | Blend Control Item           |           | \$0.00                           |           |          |                 |           |          |             |             |           | -        |             |              |          |        |             |              | -       | 1.1    | _      |          |
| 39  | Stout               | Blonde - Case 2/12/12 Btl    |           | NR015                            | 3/2015    | AROLS SR | ons apons       | 19/2015   | 212015   | 5/2015      | 612015      | 1/2015    | 012015   | VROIS       | 212015       | 2/2015   | N12015 | -512015     | 612015       | -9/2015 | 0/2015 | 012015 | NROIS    |
| 40  | Amas Stout          | Bionde - Case 4/6/12 Btl     | ~         | ```````````````````````````````` | 1. 2      | 2.       | 21.             | 2.        | 12. 1    | 2           | 2           | · ·       | 12. 1    | sr.         | Tr. S        | ŗ,       | the .  | 12.         | The ?        | Vr.     | 712 1  | lan.   | 713.     |
| 42  |                     |                              |           |                                  |           |          |                 |           |          |             |             |           |          |             |              |          |        |             |              |         |        |        |          |
| 43  |                     |                              |           |                                  |           |          |                 |           |          |             |             |           |          |             |              |          |        |             |              |         |        |        |          |
| 45  |                     |                              |           |                                  |           |          |                 |           |          |             |             |           |          |             |              |          |        |             |              |         |        |        |          |
| -+0 | Current On-H        | Hand Value by WH Trans       | actions b | by Day Transaction               | ns by Typ | e Cou    | unting Adjus    | tments    | Item C   | ost Chai    | rt In       | ventory   | Value Ch | nart        | +            |          |        |             |              |         |        |        |          |
|     |                     | 1                            |           |                                  |           |          |                 |           |          |             |             |           |          |             |              |          |        |             |              |         |        |        |          |

This represents the average inventory cost per unit.

It can indicate where manufacturing costs are trending, or if purchase item prices are going up or down.

### **Inventory Value Chart**

This handy dandy chart displays the value of your inventory over time. This is incredibly useful when analyzing the levels of inventory at your brewery or distillery. Use the slider at the top to define the date range you wish to analyze.

The buttons along the side let you filter by:

- Item Group
- Warehouse
- Brand
- Item

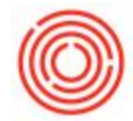

Wish to see the value of all your finished goods in A1? Simply click the buttons for '*FinGood: Bottled*' & '*FinGood: Kegged*' & Warehouse: *A1*!